The Place For Future Global Leaders!

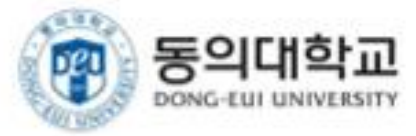

# **동의대학교 2.0 사용자메뉴얼** (App 설치 및 설정)

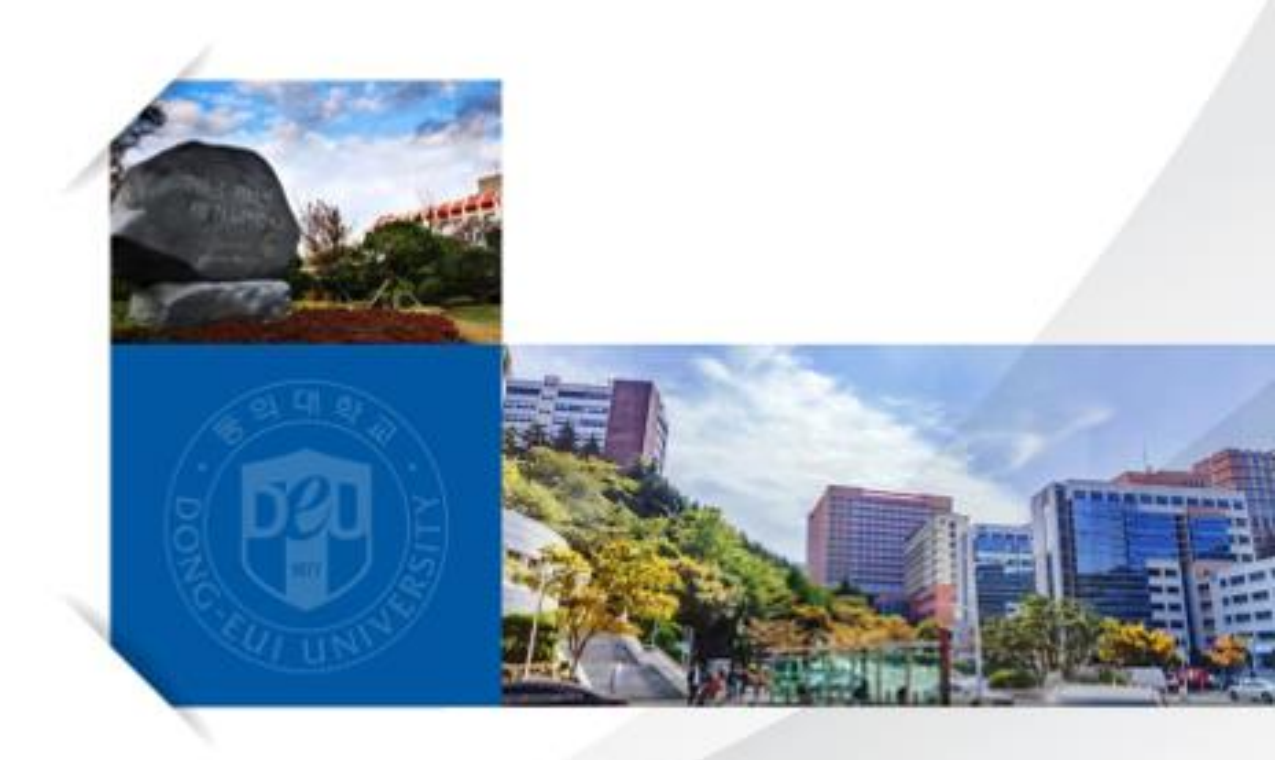

## 1.1.1. App 설치

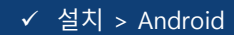

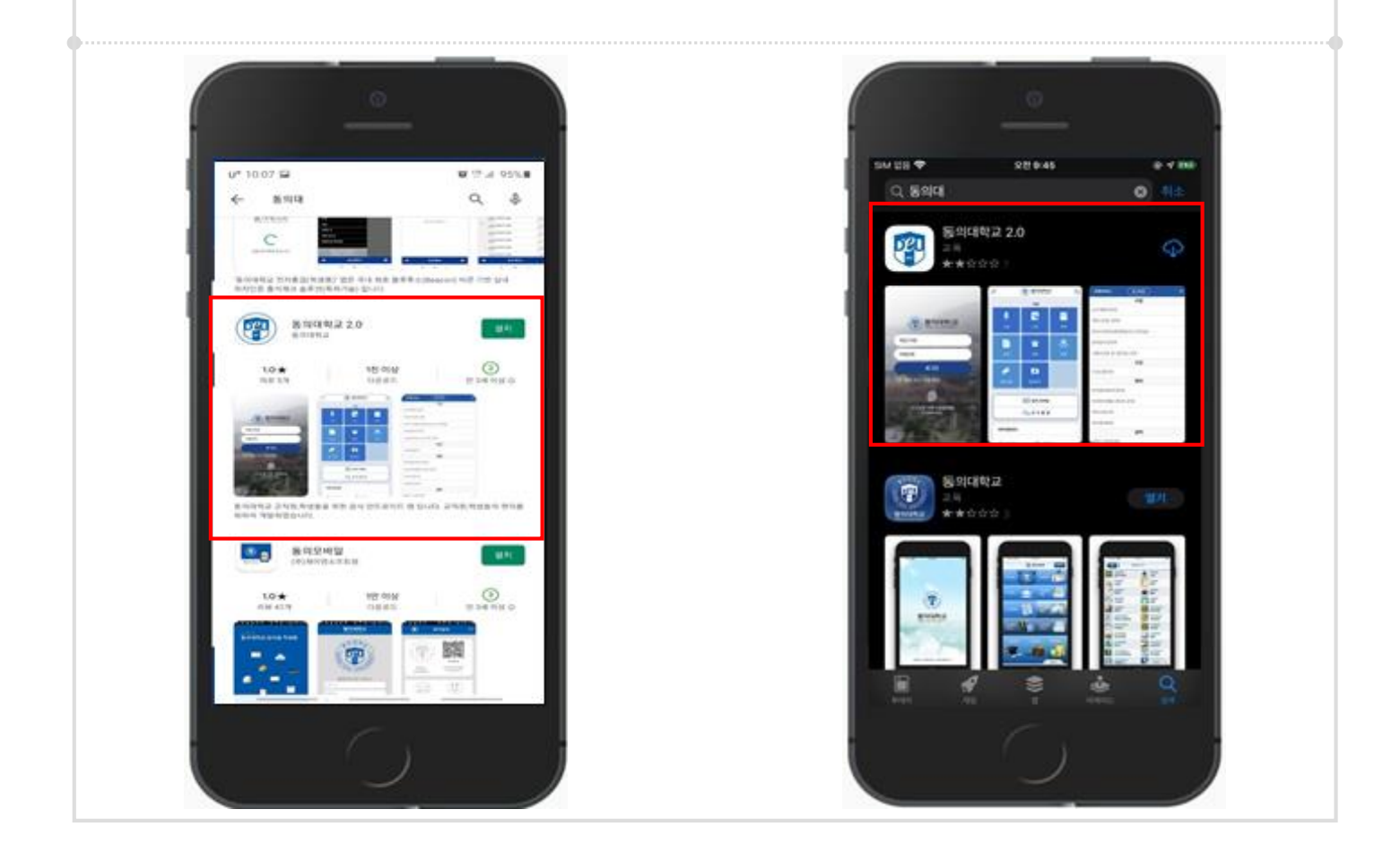

#### 사용방법

- **Step1.** Google Play Store 및 App Store 실행하여 동의대학교 또는 동의대로 검색한다.
- **Step2.** 검색한 목록에서 동의대학교 2.0 앱을 설치한다.

### 1.3.1. App 실행 및 설정

✓ 설치 > App실행

### 앱을 처음 실행시 나오는 로그인화면이며 Android, iOS 동일합니다.

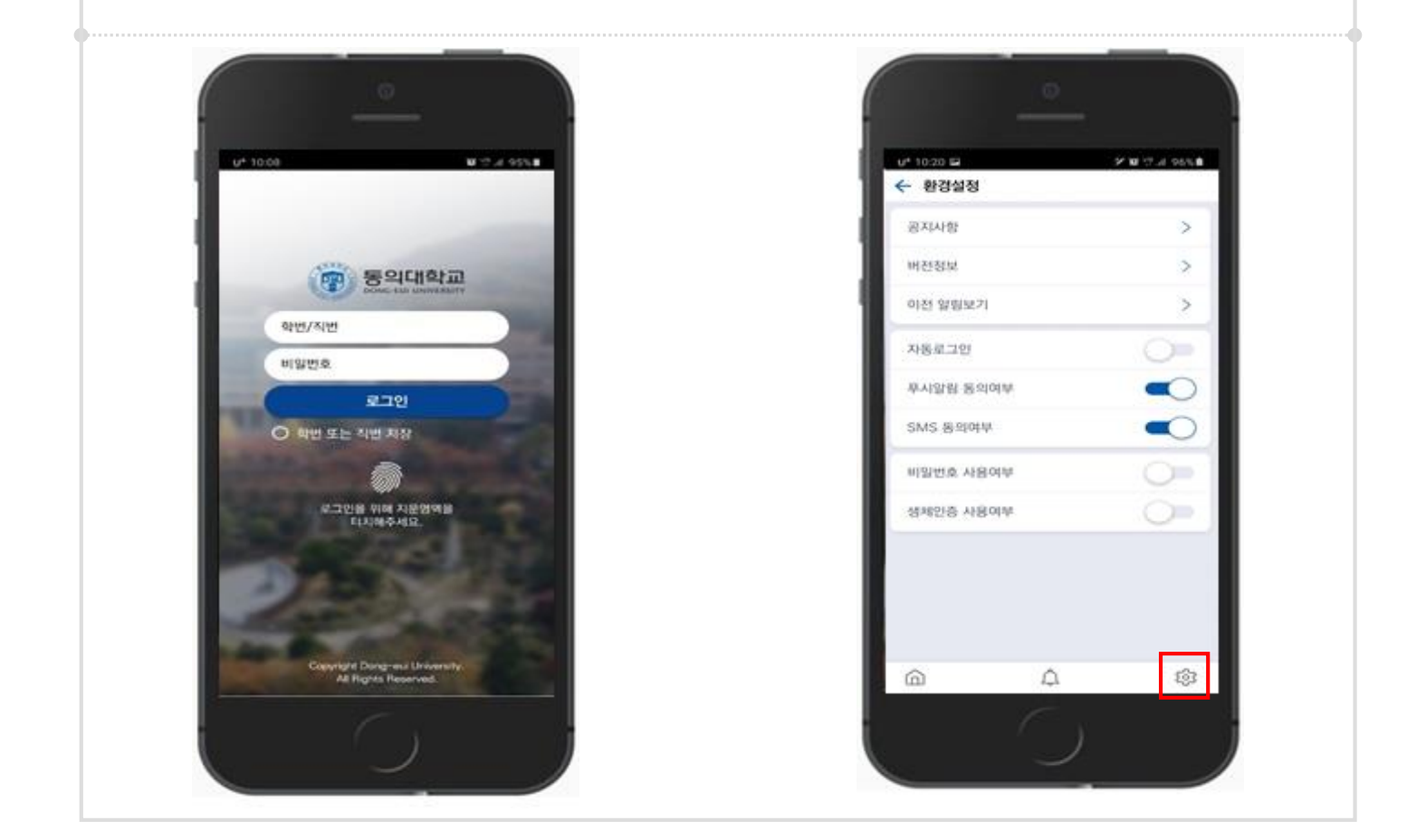

사용방법

- Step1. 앱을 실행하고 학번/직번 과 비밀번호 입력 후 로그인하여 앱을 이용 하면 된다.
- **Step2.** 하단의 네비게이션바에서 설정에 들어간 후 비밀번호 및 생체인증 사용 여부를 체크하면 해당 용도에 맞게 사용할 수 있다.

- 비밀번호 사용 시 6자리 간편 비밀번호를 입력하여 사용할 수 있다

- 생체인증이 지원되는 모바일기기에는 지문인증과 FACE ID를

사용하여 간편하게 사용 가능합니다.

## 『동의 모바일 매뉴얼』 동의대학교 모바일 ID 사진등록

1. 모바일 App 사진등록 방법

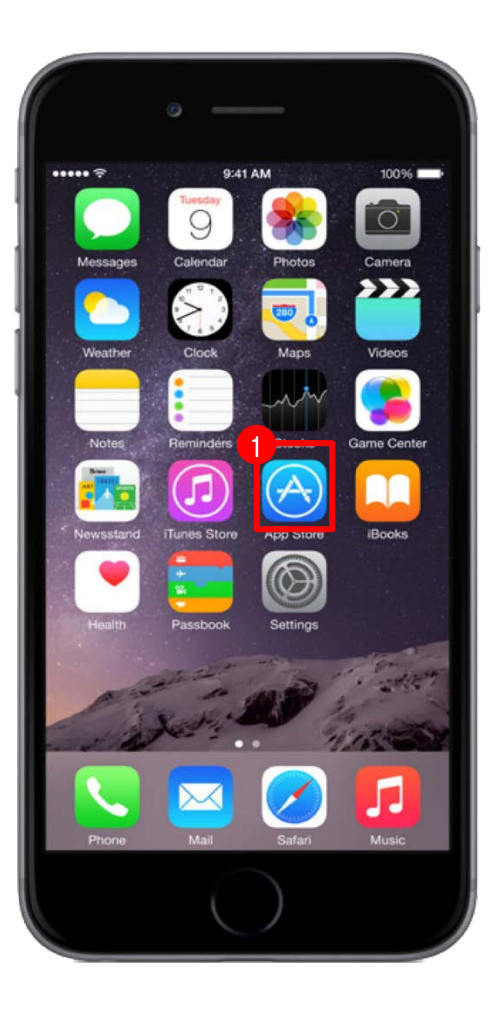

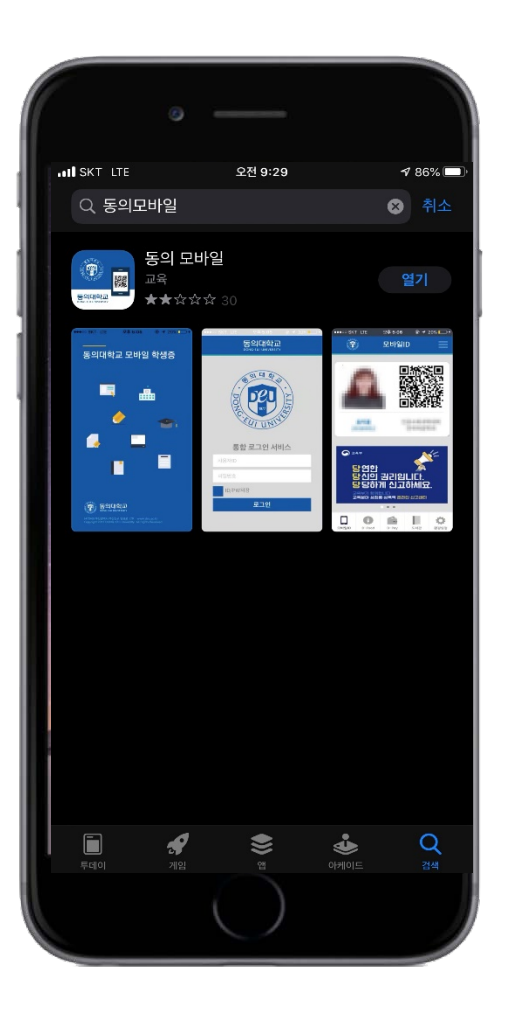

#### ① App store 클릭(안드로이드폰은 구글 플레이)

#### ② '동의모바일' 검색 후 받기

2. 모바일 App 사진등록 방법

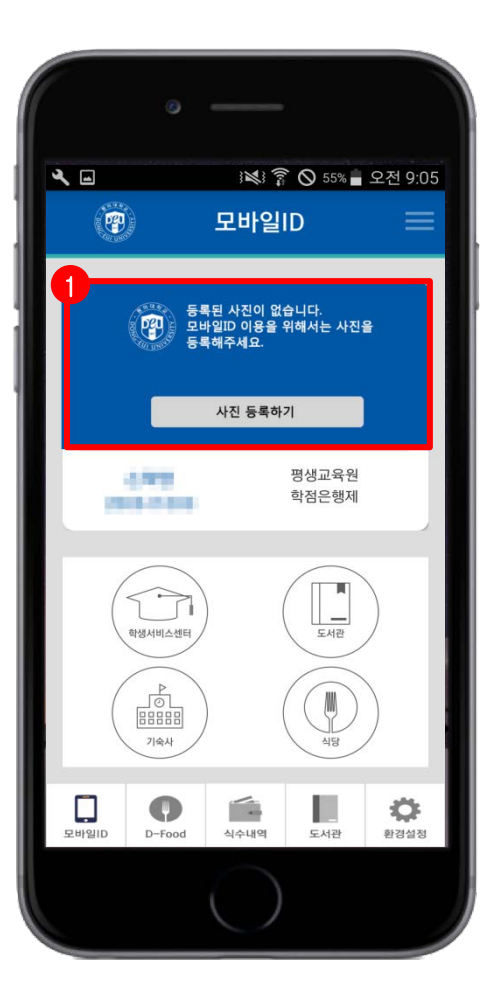

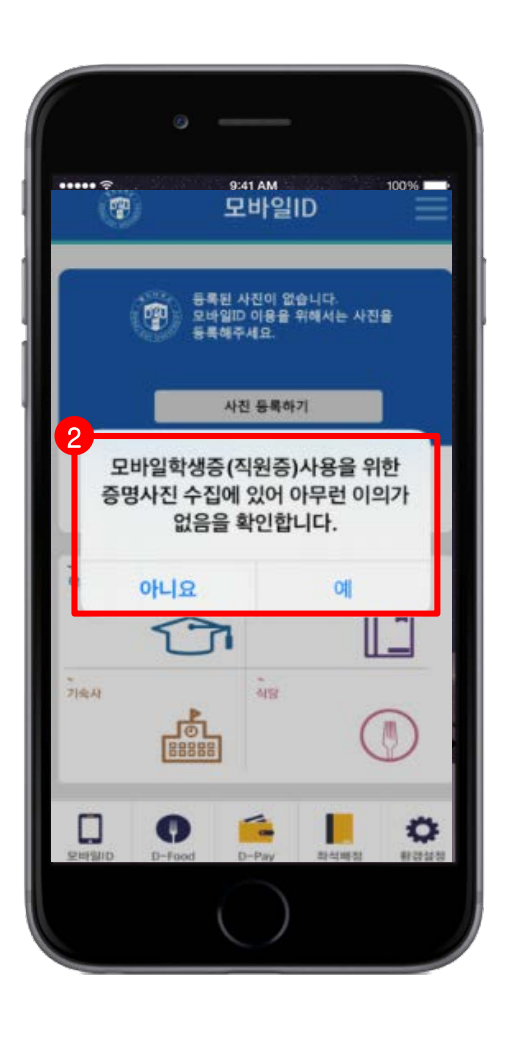

#### ① 사진 등록하기 이미지 클릭

#### ② 증명사진 수집 동의

3. 모바일 App 사진등록 방법

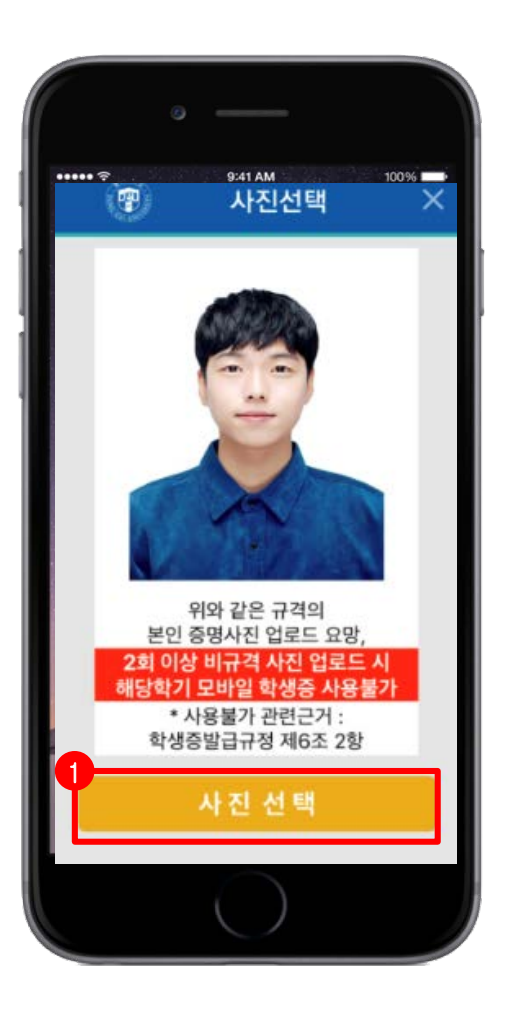

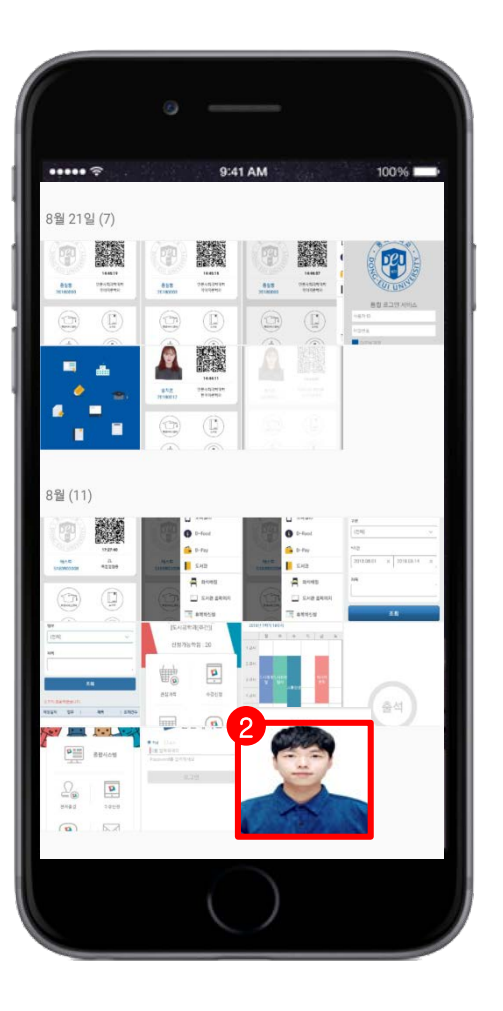

① 사진 선택 클릭

#### ② 앨범 창에서 본인 사진 선택

| 4. 모바일 App 사진등록 방법                                                                                                    |                                       |
|----------------------------------------------------------------------------------------------------|---------------------------------------|
| ·                                                                                                    | · · · · · · · · · · · · · · · · · · · |
| ▲ ▲<br>1 ※ ② 5 % ▲ 2 전 9:10<br>②<br>日 中 2 ID                                                                                                    | 사진 등록되면 모바일 학생증 사용가능                  |
| $\overrightarrow{F}$ $\overrightarrow{F}$ |                                       |